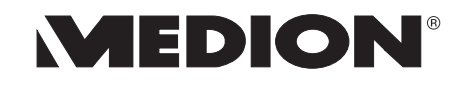

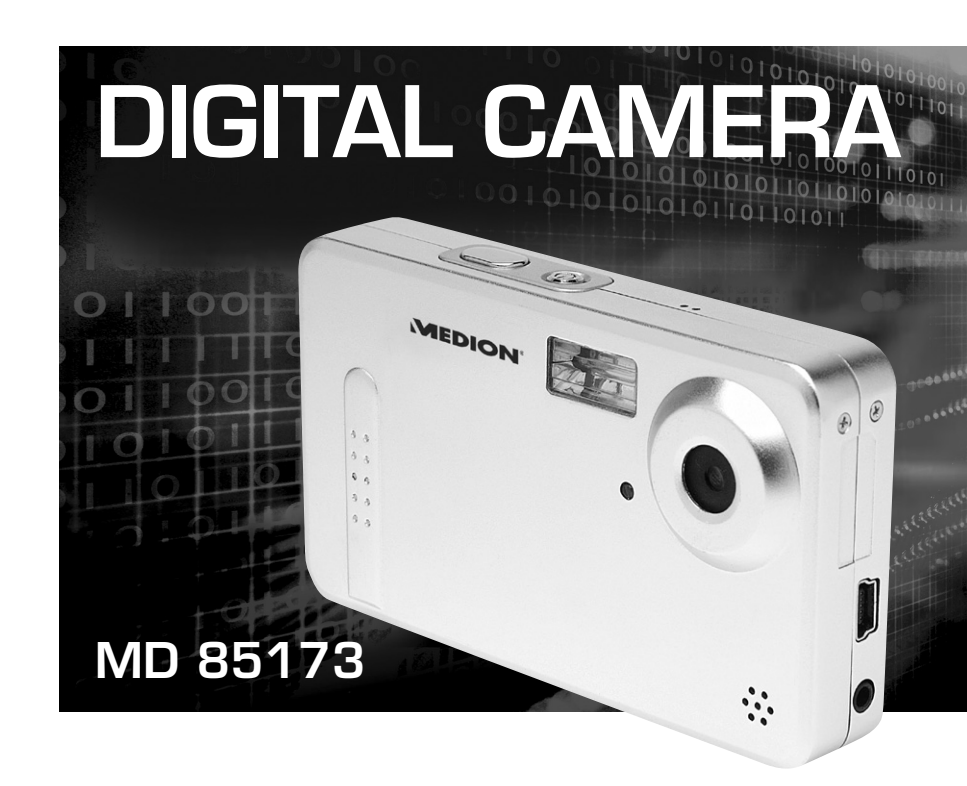

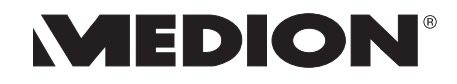

Medion Electronics Ltd. 120 Faraday Park • Faraday Road Dorcan • Swindon SN3 5JF • Wilts. Phone: 0870 7270 370 Fax: 01793 715716

E-Mail: hotline@medion.co.uk

www.medion.com

# **INSTRUCTION MANUAL**

(6

09/05

## **Table of contents**

| 2 Sa | fety Instructions                      | 4  |
|------|----------------------------------------|----|
| 2.1  | WARNINGS                               | 4  |
| 2.2  | Batteries                              | 5  |
| 2.3  | PRECAUTIONS                            | 5  |
| 3 Ge | tting started                          | 7  |
| 3.1  | Parts of your camera                   | 7  |
| 3.2  | Inserting the batteries                | 8  |
| 3.3  | Inserting and removing the SD/MMC card | 9  |
| 3.4  | Attaching the carrying strap           | 10 |
| 4 Ba | sic operation                          | 11 |
| 4.1  | Switching the camera on and off        | 11 |
| 4.2  | Using the mode buttons                 | 12 |
| 4.3  | Taking photographs                     | 13 |
| 4.4  | Recording audio                        | 16 |
| 4.5  | Making video clips                     | 17 |
| 4.6  | Playing images, audio and videos       | 18 |
| 4.7  | Deleting recordings                    | 19 |
| 5 Ad | vanced operation                       | 21 |
| 5.1  | Using the flash                        | 21 |
| 5.2  | Using direct access buttons            | 21 |
| 5.3  | Changing menu options                  | 22 |
| 5.4  | List of menu options                   | 23 |
| 5.5  | Exposure compensation                  | 25 |
| 5.6  | Selecting a language                   | 25 |
| 5.7  | Setting the image resolution           |    |
| 5.8  | Setting image quality                  |    |
| 5.9  | Setting image effects                  | 27 |
|      |                                        |    |

|                  | 5.10                                               | Setting the driver                                                                                                    |                      |
|------------------|----------------------------------------------------|----------------------------------------------------------------------------------------------------|----------------------|
|                  | 5.11                                               | Protecting photos against accidental deletion                                                                                        |                      |
|                  | 5.12                                               | Viewing images on a television set                                                                                                   |                      |
|                  | 5.13                                               | Setting the date and time                                                                                                    | 29                   |
|                  | 5.14                                               | Setting the LOGO                                                                                                    | 30                   |
| 6                | Inst                                               | alling the software                                                                                                    | 31                   |
|                  | 6.1                                                | Supported operating systems                                                                                                    | 31                   |
|                  | 6.2                                                | Installing the driver                                                                                                    | 31                   |
| 7                | Tra                                                | nsferring files to your PC                                                                                                    | 35                   |
|                  |                                                    |                                                                                                    |                      |
| 8                | Spe                                                | cifications                                                                                                    |                      |
| 8<br>9           | Spe<br>Mer                                         | cifications                                                                                                    | 36<br>37             |
| 8<br>9<br>1      | Spe<br>Mer<br>0 Tı                                 | cifications<br>nory requirement<br>roubleshooting                                                                                    | 36<br>37<br>38       |
| 8<br>9<br>1<br>1 | Spe<br>Mer<br>0 Ti<br>1 Fi                         | ecifications<br>nory requirement<br>roubleshooting                                                                                   | 36<br>37<br>38<br>39 |
| 8<br>9<br>1<br>1 | Spe<br>Mer<br>0 Ti<br>1 Fi<br>11.1                 | ecifications<br>nory requirement<br>roubleshooting<br>urther information<br>Safety instructions                                      |                      |
| 8<br>9<br>1<br>1 | Spe<br>Mer<br>0 Tr<br>1 Fr<br>11.1<br>11.2         | cifications<br>nory requirement<br>roubleshooting<br>urther information<br>Safety instructions<br>Maintenance and care               |                      |
| 8<br>9<br>1<br>1 | Spe<br>Mer<br>0 Ti<br>1 Fi<br>11.1<br>11.2<br>11.3 | cifications<br>nory requirement<br>roubleshooting<br>urther information<br>Safety instructions<br>Maintenance and care<br>Photo tips |                      |

## 1 Contents of package

Please ensure that the following items are included in the box:

- 1x Digital camera MD 85173
- 1x user manual
- 2x AAA batteries
- 1x USB cable
- 1x TV cable
- 1x audio cable
- 1x CD-ROM (driver and application software)
- 1x carrying pouch
- 1x wrist strap

#### Intended Use

This product is a digital imaging device with an integrated digital camera, digital video recorder, digital audio recorder and PC camera. It allows you to take digital photographs and videos, make voice recordings or use it as a webcam.

## 2 Safety Instructions

## 2.1 WARNINGS

To prevent possible injury, please observe the following warnings when using this product.

- Do not aim the viewfinder at the sun or other intense light. Aiming at the sun through the viewfinder could injure your eyesight.
- Do not use the flash too close to eyes. Using the flash too close to your subject's eyes can injure the eyesight.
  Please remain at least one meter (39 inches) away from infant

Please, remain at least one meter (39 inches) away from infants when you use the flash.

- Do not place camera strap around neck. The strap could result in suffocation when accidentally wound around neck.
- Do not open or disassemble.

Disassembling the equipment may cause high-voltage electrical shock. Interior inspections, modifications and repairs should be conducted by qualified service staff. Please take the product to an authorized service center for inspection.

- Turn off immediately when malfunction. If you notice unusual smell or smoke coming from the equipment, please unplug the AC adaptor and remove the battery immediately. Proceed swiftly with caution to avoid burns. Take the equipment to an authorized service center for inspection.
- Unplug the adaptor when the camera is not in use. If you use the adaptor as the power source, unplug the adaptor when the camera is not in use to prevent fire and other dangers.
- Continuous use over a long time may lead to overheating, deformation and fire.

## 2.2 Batteries

Observe the following instruction when handling battery used in this product.

- Improper use of battery may lead to leakage or explosion.
- Check battery polarity before inserting. Do not attempt to insert the battery upside down or backward.
- Do not disassemble or short circuit the battery.
- Do not expose battery to fire or excessive heat.
- Do not immerse or contact with water or other liquids.
- Stop using the battery immediately when noticing any deformation or changes in color.
- Do not put the battery along with metal objects such as coins, keys or hairpins in your pocket.
- Keep battery out of the children's reach. Seek medical attention right away if the child swallowed a battery.

## 2.3 PRECAUTIONS

Observe and exercise the following cautions to avoid damage and keep your camera in an optimum working status.

• Keep dry.

This camera is not waterproof, and may malfunction when immersed in water, or any liquids enter the interior of the camera

- Keep away from moisture, salt or dust. Wipe off salt or dust with a slightly dampened soft cloth after using your camera at the beach or seaside, then, dry your camera thoroughly.
- Keep away from strong magnetic fields. Never put the camera too close to any equipment producing strong electromagnetic fields, such as electric motor. Strong electromagnetic fields could lead camera malfunctions or interfere the data recording.
- Avoid intense heat.

Do not use or store the camera under sunlight or high temperatures. Such exposure could lead to the leakage of the battery or deformation of the casing. • Avoid rapid temperature change.

Rapidly moving the equipment between hot and cold temperatures may form water droplets on its exterior and interior. To prevent the condensation, place the equipment in its carry case or a plastic bag before exposing it in a rapid temperature change.

• Do not drop.

Strong shock or vibration of dropping could cause malfunction. Keep the strap around your wrist when carrying the camera.

- Do not unplug or remove the battery when the processing data. When images data are being recorded or deleted from memory cards, cutting off power could result in data loss or damage the internal circuitry or memory.
- Handle the lens and all moving parts with care. Do not touch the lens and lens barrel. Be careful in handling the memory card and battery. These parts are not design to take extra force than regular use.
- Batteries

In low temperature circumstances, the batteries' capacity may decrease significantly due to the inactive chemical reaction. When taking pictures in cold weather, keep a warm backup battery on hand.

- If the battery terminals get dirt or contamination, wipe them off with a dry, clean cloth or use an eraser to remove the stain.
- Memory cards.

Turn off the power before inserting or removing the memory card. Otherwise, the memory card could become unstable.

Memory cards may getting hot during use, remove memory card from the camera with care.

## 3 Getting started

## 3.1 Parts of your camera

Familiarise yourself with the parts of your camera before use. That makes it easier to operate the camera.

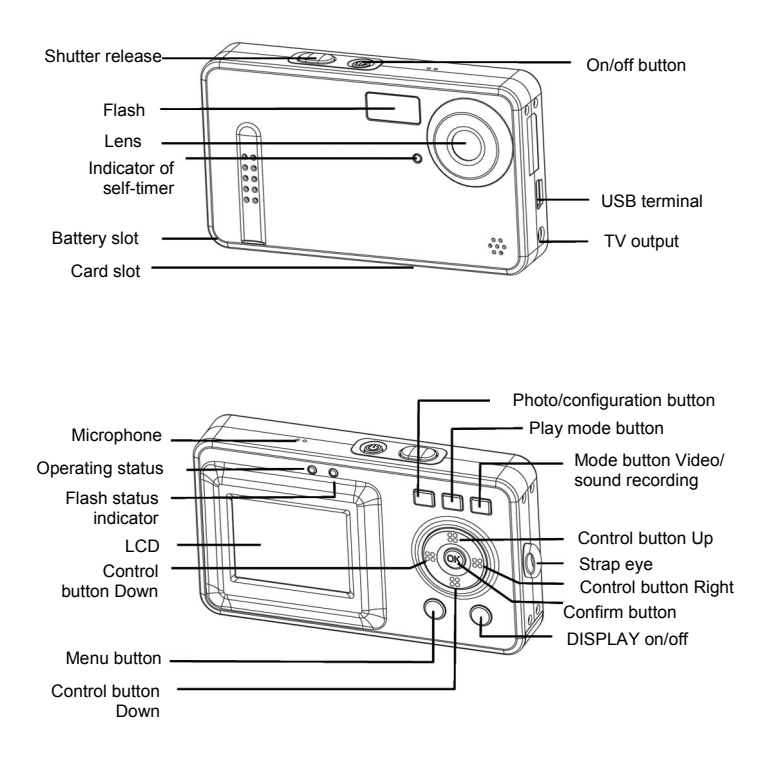

### 3.2 Inserting the batteries

Use two AAA (micro) batteries.

Push the cover of the battery compartment in the direction indicated to open the compartment.

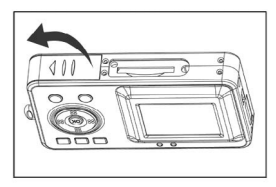

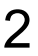

Open the cover of the battery compartment.

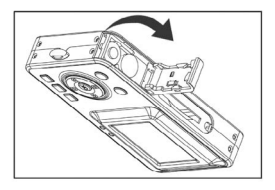

3 Insert the batteries into the battery compartment and ensure that the polarity is correct. Close the cover of the battery compartment by closing it over and pushing it back into place.

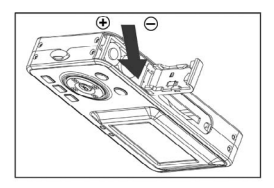

1. We recommend that you use rechargeable 1.2V NiMH batteries as they have a longer battery life.

2. You can also use 1.5V alkaline batteries.

See the "Battery tips" section on page 40 for details on the battery life.

i

#### 3.3 Inserting and removing the SD/MMC card

You can use SD or MMC cards to increase the memory capacity. Switch off the camera before inserting the card. Insert the card as follows (photographs, sound and video recordings are no longer stored in the internal memory, but stored on the card).

#### Inserting the card

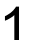

Open the cover of the card slot.

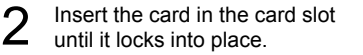

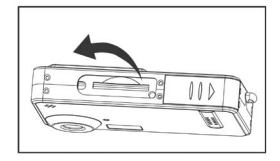

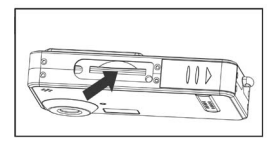

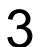

Close the cover of the card slot.

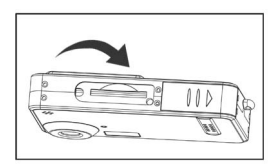

#### Removing the card

Open the cover of the card slot. Press the card downwards briefly to unlock it. Remove or change the card and close the card slot cover again.

### 3.4 Attaching the carrying strap

Attach the carrying strap for your convenience and for safety reasons.

- Pass the loop of the carrying strap through the eye as shown in the illustration.
- 2 Pull the other end of the carrying strap through the loop of the thin cord and pull the carrying strap tight.

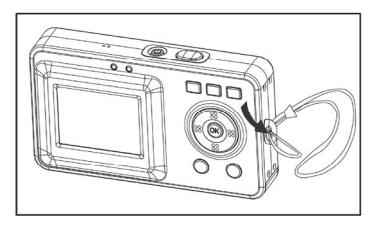

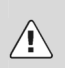

#### Caution

- 1. Do not hang the camera around your neck using the carrying strap to avoid danger. This applies to children in particular.
- 2. When carrying the camera on the strap, ensure that you do not hit the camera against anything.
- 3. When attaching the carrying strap, place the camera on a solid surface to ensure that it cannot fall down and be damaged.

## 4 Basic operation

## 4.1 Switching the camera on and off

#### Switching the camera on

Press the On/Off button for 1-2 seconds to switch the camera on. If the camera is not switched on, check the polarity of the batteries and ensure that they are charged.

#### Switching the camera off

| i |

Press and hold the main switch for several seconds to switch the cameral off. The LCD goes blank.

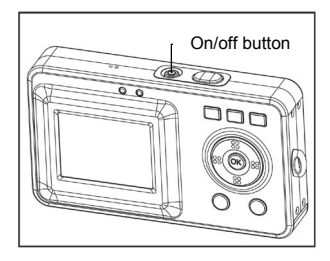

If the camera is idle for more than three minutes, it is switched off automatically to save battery power. Press the On/Off button for 1-2 seconds to switch the camera on again.

Automatic deactivation is not active in USB or record mode.

### 4.2 Using the mode buttons

The camera features five operating modes.

- Still image mode for taking digital images/photographs
- Video mode for taking high-quality videos with sound
- · Recording mode for crystal clear sound recordings
- Play mode for watching/listening to all recordings
- Configuration mode for setting the operating parameters

When the camera is switched on, it is automatically in still photograph mode. Press the following mode buttons to select the required mode.

Selects the photography mode and setting mode

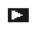

Play mode

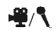

Video/sound recording mode

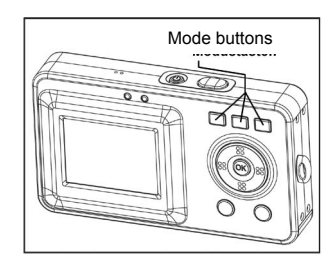

When the camera is in photography mode, press the O/SET button to access the setting mode.

When the camera is in the setting mode or one of the other modes, press the O/SET button to return to the photography mode.

Press the button again for the video/sound recording mode  $\frac{4}{2}$  to switch between both operating modes.

## 4.3 Taking photographs

### 4.3.1 LCD descriptions display

#### Status symbols in the photography mode

| 0/7        | Number of photographs taken, number of | 0.5M | 0.5 megapixel image mode                            |
|------------|----------------------------------------|------|-----------------------------------------------------|
|            | photographs available                  |      |                                                     |
|            | Battery status                         | 0.8M | 0.8 megapixel image mode                            |
| ٥          | Single shot mode                       | 2.0M | 2.0 megapixel image mode                            |
| 9          | Burst mode                             | 3.0M | 3.0 megapixel image mode                            |
| Ó          | Self-timer mode                        | 4.0M | 4.0 megapixel image mode                            |
| <b>5</b> A | Automatic flash                        | 5.0M | 5.0 megapixel image mode                            |
| £          | Flash always on                        | AWB  | Automatic white balance                             |
| ٩          | Flash off                              | *    | Daylight white balance                              |
| ***        | Best image quality                     |      | Tungsten white balance                              |
| **         | Medium image quality                   |      | Fluorescent white balance                           |
| *          | Standard image<br>quality              | -    | Cloudy white balance                                |
|            |                                        | 4    | Using external memory<br>card                       |
|            |                                        | X    | The external SD card is<br>write-protected (locked) |

#### 4.3.2 Snapshot

Press the On/Off button to switch the camera on.

## Select single shot mode

When the camera is switched on, it is automatically in still photograph mode. If this is not the case, press the <sup>I</sup>/SET mode button to select the photography mode. Photography mode is active when the <sup>I</sup> symbol appears in the upper corner of the LCD display.

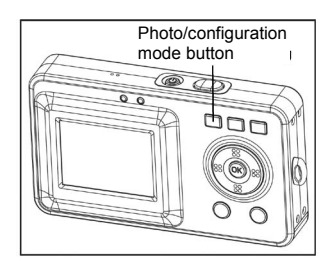

#### **2** Zooming in or out digitally

Use the LCD to frame the image and press the up button to zoom in or the down button to zoom out.

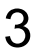

#### LCD

You can now view the image on the LCD. The meaning of the status symbols shown on the LCD is explained in the table on page 12.

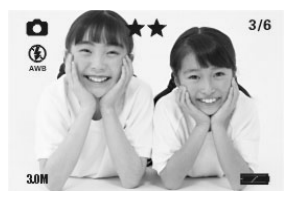

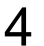

#### Taking a photograph

Press the shutter release down fully to take a photgraph. A sound signals that the photograph has been taken.

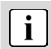

Photographs taken with the camera are saved as JPEG files.

When you press the menu button in photography mode, the following menu functions are available for selection:

- Capture Mode
- Strobe
- Resolution
- Photo Quality
- Photo Effect
- WB
- EV

i

You can choose between three different image modes in the "Capture Mode" menu function:

| Single    | ٥ | When the shutter release is pressed, a single photograph is taken.           |
|-----------|---|------------------------------------------------------------------------------|
| SelfTimer | Ó | The photograph is taken 10 seconds after the release is pressed.             |
| Sequence  | 9 | When the shutter release is pressed, a series of three photographs is taken. |

The photography mode is preset to single-shot. The LCD can be switched off using the sleep button (LCD on/off) to save power.

15

### 4.4 Recording audio

Press the \* button twice to activate the digital recording function. The \* symbol is shown on the LCD. Before recording, the information shown at right is displayed. Press the shutter release once to start sound recording.

The information shown here is displayed when recording

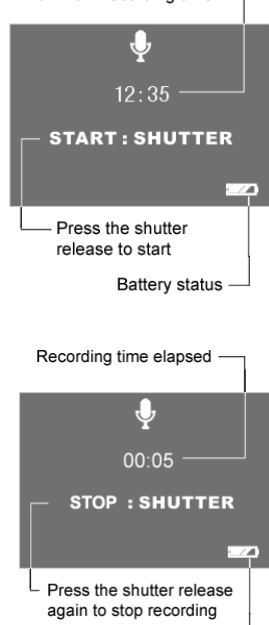

Maximum recording time -

Battery status

was started using the shutter release. Press the shutter release again to stop sound recording.

**i** The sound is recorded as a WAV file. The length available depends on the size of the memory.

The LCD display can be switched off using the sleep button (DISP on/off) to save power.

2

### 4.5 Making video clips

#### 4.5.1 LCD descriptions

The elapsed time is shown at the top right. The remaining time is shown at the bottom left.

The display is not changed during recording and is not updated until recording is complete.

#### 4.5.2 Making a video clip

Switch the camera on.

i

- Press the button for the video mode ♥/1. Video mode is active when the ♥ symbol appears in the upper corner of the LCD display.
- 2 Press the shutter release to start recording a video. Press the shutter release again to stop recording. The information shown at right is displayed on the LCD during video recording.

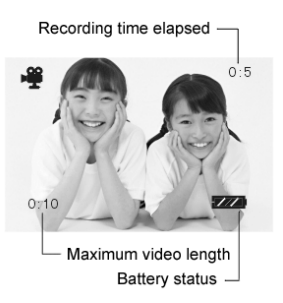

Press the up button (▲) to zoom in digitally and the down bottom (▼) to zoom out.

The video is recorded as an AVI file (with sound).

## 4.6 Playing images, audio and videos

#### 4.6.1 LCD descriptions

#### Status symbols in play mode

| 2004:02:11<br>12:02:47 | Current system time: 11.02.2004, 12:02:47       |
|------------------------|-------------------------------------------------|
| 01/10                  | Number of photographs taken / total photographs |
| 8                      | Photo is protected                              |
| Ъ                      | Photo is not protected                          |
| JPG                    | Current file is a photograph (jpg)              |
| AVA                    | Current file is a video (avi)                   |
| MAA                    | Current file is a sound recording (wav)         |
|                        |                                                 |

## 4.6.2 Viewing photos, videos and listening to sound recordings

- Press the button to activate play mode. You can now play photographs, videos and sound recordings. The ▶ symbol is shown on the LCD.
- 2 The following buttons are used to browse the photos/videos/sound recordings in play mode:
  - OK Start/close thumbnail view.
  - Goes to the previous photo, video or sound recording (highlighted by frame).
  - ▶ Goes to the next photo, video or sound recording
  - Press OK and then the shutter release to start videos or sound recordings from the thumbnail view. Press the shutter release again to stop playing.

## i Thumbnail view

While playing photos, videos and sound recordings, you can open the thumbnail view by pressing the confirm button (OK button). This mode allows you to view several photos, videos or sound recordings at once.

Use the control buttons  $\blacktriangleleft$ ,  $\blacktriangle$ ,  $\blacktriangledown$  and  $\triangleright$  to select a file and press OK to play the file.

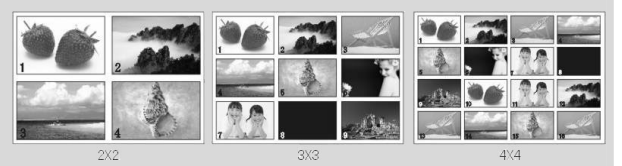

There are three thumbnail modes: 2x2, 3x3 and 4x4, so that four, nine or sixteen thumbnails can be shown on the LCD. (Select Play Mode > Press MENU > Select "Thumbnail").

### 4.7 Deleting recordings

You can delete unrequired photos, videos and sound recordings. Either single recordings or all recordings can be deleted. To do so, you must be in playback mode.

#### Deleting a single recording

Select the recording to be deleted in playback mode. Then press the menu button and select "Delete" and "Current". Press OK to erase the recording.

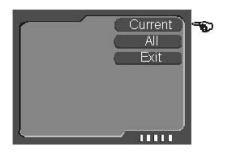

#### **Deleting all recordings**

To delete all recordings, press the menu button and select "Delete" and "All". Press OK. All photos are now deleted.

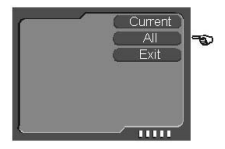

#### Formatting the memory

You may wish to format the memory in order to re-set the orginal data structure of the internal memory or the external card, resp. Please note that all the recordings will be lost during formatting.

Press the D/SET button to open the configuration mode. Select "Format", press the OK button and select "YES" to start formatting. The menu is displayed again after formatting.

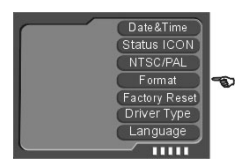

The method described above can also be used to delete video clips and sound recordings.

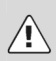

#### Caution

Protected data is not deleted but can be formatted. See page 28 for instructions on protecting and unprotecting data.

SD cards can be write-protected using an integrated lock. The current status of the SD card is also shown via a symbol in the LCD. If the SD card in the camera is write-protected, you cannot save images, videos or sound recordings to it, delete existing data or format the card. The data can only be played back.

## 5 Advanced operation

## 5.1 Using the flash

If there is not enough available light for your photo, the built-in flash can provide the additional light required.

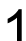

Switch the camera on and select the photo mode (single shot or self-timer mode).

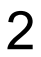

You can set the flash to "Auto"  $f_{A}$ , "Always on"  $f_{A}$  or "Off"  $\mathfrak{B}$  by pressing the right button  $\blacktriangleright$  in single shot and self-timer modes. The corresponding symbol is displayed on the LCD.

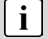

The flash is activated automatically when the light level is too low if the flash is set to "Auto". When "Always on" is set the flash is used for every shot. When "Off" is selected, the flash is deactivated. The flash only works in single shot mode and self-timer mode. It does not work in burst and video mode.

Please note that using the flash increases battery consumption.

### 5.2 Using direct access buttons

#### Selecting photography mode directly

In photography mode, you can access the "Single" <sup>△</sup>, "SelfTimer" <sup>④</sup> and "Sequence" <sup>➡</sup> modes by pressing the left button *◄* repeatedly. The corresponding symbol is displayed at the top left of the LCD.

#### Selecting the resolution directly

In photography mode, the OK button can be used to select the resolution progressively. The current resolution is displayed at the bottom left of the LCD. In the top right you see the number of photos you can take in the selected resolution.

Please also refer to the table in the Appendix: "Picture Quantity for Selected Resolutions".

### 5.3 Changing menu options

The camera features image, playback and configuration menus.

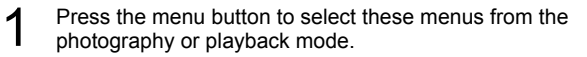

For the configuration mode menu, press O/SET twice.

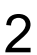

Press the ▲ (up) and ▼ (down) buttons to select the corresponding option and press the OK button to confirm.

The respective option selected is highlighted in colour.

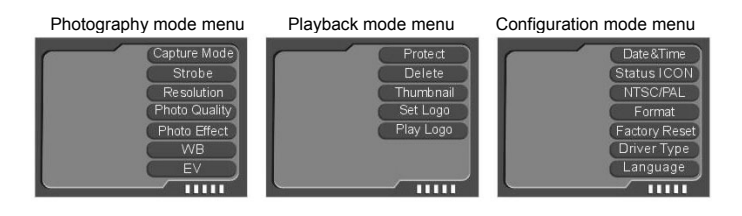

### 5.4 List of menu options

The menu contents vary in accordance with the operating mode. The menu contents may vary in accordance with the camera model. See "Specifications" on page 36 for further details.

#### Photography mode

| Menu          | Setting            | Description                                         |
|---------------|--------------------|-----------------------------------------------------|
|               | Single             | Take a single photograph                            |
| Capture Mode  | Sequence           | Takes a series of three photos                      |
|               | SelfTimer          | 10 seconds self-timer                               |
|               | AUTO               |                                                     |
| Strobe        | Force              | See page 21 for further details on the              |
|               | Forbidden          | Setting.                                            |
|               | 5 mega             | 5 million pixels                                    |
|               | 4 mega             | 4 million pixels                                    |
| Resolution    | 3 mega             | 3 million pixels [standard setting for this camera] |
|               | 2 mega             | 2 million pixels                                    |
|               | 0.8 mega           | 0.8 million pixels                                  |
|               | 0.5 mega           | 0.5 million pixels                                  |
|               | Superfine          | Best image quality                                  |
| Photo Quality | Fine               | Medium image quality                                |
|               | Economy            | Normal image quality                                |
| Photo Effect  | Normal             | Normal photo mode                                   |
|               | B/W                | Black and white                                     |
|               | Sepia              | Photos with a nostalgic brown tone                  |
| WB            | Auto               | Automatic white balance                             |
|               | Daylight           | White balance for daylight mode                     |
|               | Tungsten           | White balance for tungsten mode                     |
|               | Fluorescent        | White balance for fluorescent mode                  |
|               | Cloudy             | White balance for cloudy mode                       |
| EV            | -2.0 EV to +2.0 EV | Six-step exposure compensation                      |

#### Playback mode

| Menu      | Setting                                     | Description                                             |
|-----------|---------------------------------------------|---------------------------------------------------------|
|           | Lock Current                                | Protect current photo to prevent<br>accidental deletion |
| Protect   | Unlock Current                              | Cancel protection for current photo                     |
| TIOLECI   | Lock All                                    | Protect all photos to prevent accidental deletion       |
|           | Unlock All                                  | Cancel protection for all photos                        |
| Delete    | Current                                     | Delete current photo                                    |
| Delete    | All                                         | Delete all photos                                       |
|           | 2 x 2                                       | Show 4 thumbnails simultaneously                        |
| Thumbnail | 3 x 3                                       | Show 9 thumbnails simultaneously                        |
|           | 4 x 4                                       | Show 16 thumbnails simultaneously                       |
| Set Logo  | Use the current photo as the start-up image |                                                         |
| Play Logo | Enable                                      | Select current photo as the start-up image              |
| Flay Logo | Disable                                     | Use the preset image as the start-up image              |

#### Configuration mode

| Menu           | Setting                             | Description                                                                                            |
|----------------|-------------------------------------|----------------------------------------------------------------------------------------------------|
| Date&Time      | Set date and time for current photo |                                                                                                    |
| Status ICON    | On                                  | Display symbol for current status                                                                      |
|                | Off                                 | Hide symbol for current status                                                                         |
| NTSC/PAL       | NTSC                                | Set TV output to NTSC                                                                                  |
|                | PAL                                 | Set TV output to PAL                                                                                   |
| Format         | Yes                                 | Format internal/external memory                                                                        |
| Format         | No                                  | Cancel format                                                                                          |
| Eactory Poset  | Yes                                 | Reset values to factory settings                                                                       |
| T actory Reset | No                                  | Cancel factory reset                                                                                   |
|                | TWAIN                               | Set camera to TWAIN mode, use as webcam                                                                |
| Driver Type    | MASS                                | Set camera to MASS mode. In this mode, functions such as downloading, copying and cutting can be used. |
| Language       | Select the menu various models).    | language (menu contents may vary in                                                                    |

## 5.5 Exposure compensation

By correcting the exposure value (EV), you can adjust images which appear too light or too dark.

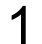

#### Selecting the image mode

Press the menu button in photography mode.

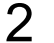

#### Selecting EV

Select the EV item in the menu and press OK to open the exposure option.

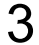

i

#### Selecting an EV value

Press  $\blacktriangle$  or  $\blacktriangledown$  to select a suitable exposure compensation and press OK to confirm. The value can be set in six steps between -2.0 EV and +2.0 EV.

Exposure compensation can be very useful. In dark conditions set the value to a positive number and in bright conditions to a negative value.

Do not use exposure compensation if the subject is in a very bright or very dark area, or if the flash is used.

## 5.6 Selecting a language

When you use the camera for the first time, the texts on the LCD may not be displayed in your language. However, the LCD language can be changed easily.

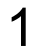

Press the <a>/SET</a> button to open the configuration menu.

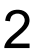

Select the "Language" menu item and press OK to confirm.

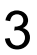

Select the required language.

## 5.7 Setting the image resolution

The basic setting for the image resolution is 3.0 megapixels.

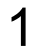

Press the menu button in photography mode.

Press ▲ or ▼ to select the "Resolution" option and press OK to confirm.

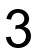

You can select one of six resolution settings:

5.0 megapixels, 4.0 megapixels, 3.0 megapixels, 2.0 megapixels, 0.8 megapixels and 0.5 megapixels. At the 4.0 and 5.0 megapixel settings, pixels are interpolated – no image bursts can be captured in these resolutions.

## 5.8 Setting image quality

The default image quality setting when the camera is switched on is "Fine".

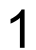

Press the menu button in photography mode.

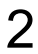

Select the "Photo quality" item in the menu and press OK to confirm.

## 3

Press "up" or "down" to select the "Exposure" option and press OK to confirm.

- "Super fine" is the best quality which requires most memory,
- "Fine" is medium quality with a medium memory requirement and
- "Economy" is normal quality with a low memory requirement.

## 5.9 Setting image effects

The standard image effect setting when the camera is switched on is "Normal".

1

Press the Press the press the menu button.

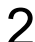

Select the "Photo Effect" item in the menu and press OK to confirm.

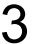

Press "up" or "down" to select the photo effect option and press OK to confirm.

- "Normal": No special photo effect.
- "Black and white": Images are recorded in black and white.
- "Sepia": Images are recorded in a nostalgic brown tone.

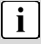

Sepia: Brown/amber simulates the brown tone of old photos caused by oxidation of the chemical components of the photograph. Sepia shifts the brown tones of the digital image to the dark brown range to give the impression of an old photo.

### 5.10 Setting the driver

The default driver setting is MASS (see also the tabel "Configuration mode" on page 24).

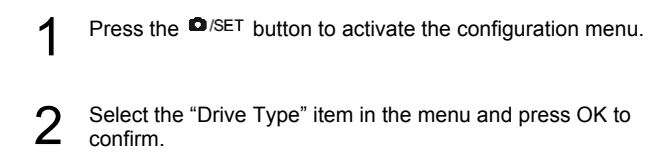

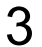

2

Press  $\blacktriangle$  or  $\blacksquare$  to select the required driver type and press OK to confirm.

## 5.11 Protecting photos against accidental deletion

This camera offers a protect function to prevent selected images being accidentally deleted.

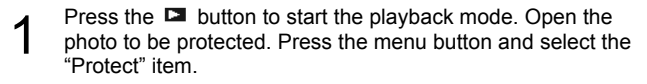

Select the required option from the list displayed.

The list contains four options: "Lock Current", "Unlock Current", "Lock All", "Unlock All" (see also list of menu options on page 23).

The **a** symbol appears on the image in the LCD if the image is protected against accidental deletion. The **b** symbol appears when the protection option is cancelled for the photo.

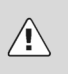

Note

Protected photos cannot be deleted but can be formatted.

## 5.12 Viewing images on a television set

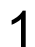

Connect the TV output of the camera to the video input of the television set using the cable supplied.

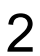

Connect the audio input of the TV to the headphone jack of the camera. The camera automatically recognises the television set and switches to TV.

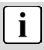

When still images are played on a TV, black pixels may appear around the image.

## 5.13 Setting the date and time

Your digital camera can save the date and time each photo was taken and display this information in playback mode.

However, you must first set the date and the time for the camera.

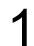

Press the O/SET button to activate the configuration menu.

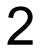

Select the "Date&Time" item in the menu and press OK to confirm.

3 Now change the time setting. Select the setting required using the control buttons ◀ and ▶, and then change the value using the ▲ and ▼ control buttons.

Press OK to confirm the values after you have finished making the settings.

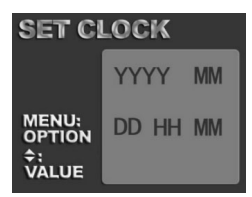

The date and time can only be displayed by the camera in playback mode. They cannot be printed.

The time settings are saved by an internal backup battery. Therefore, the time settings are not lost when the two replaceable AAA batteries are removed. The settings are not lost until the internal backup battery is flat.

## 5.14 Setting the LOGO

The LOGO is the startup image which is shown on the display when the camera is activated. This allows the user to define individual images. To do so, proceed as follows:

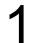

| i |

Press the Detution to start playback mode. Open the required photo. Press the menu button and select the "Set Logo" item.

 After setting the logo, select the option "Play Logo" in the playback mode menu. There are two options:

- Activate: The image selected by the user is used as the startup image.
- Deactivate: The preset image is the startup image.

**i** The startup image is not deleted when images are deleted or the memory is formatted. To set another startup image, you must repeat the procedure described above.

## 6 Installing the software

## 6.1 Supported operating systems

- Windows 98 SE
- Windows Me
- Windows 2000
- Windows XP

Microsoft Windows 98, Windows 98 SW, Windows 2000 Professional, Windows ME or Windows XP systems are pre-installed.

## 6.2 Installing the driver

Driver installation is similar for the various Windows systems. When specifying the path, you must simply select the driver in the CD-ROM drive.

The camera has two USB driver modes: TWAIN and MASS. MASS is the default setting. The procedure for installing the drivers for each of the two modes is described below.

#### 6.2.1 Installing the driver in MASS mode

**i** When the camera is in MASS mode, Windows ME, 2000 and XP automatically recognise the camera and no driver must be installed. The description of the driver installation procedure refers to Windows 98 SE.

#### 1.

When the camera is connected to the computer in MASS mode, the Found New Hardware Wizard appears on your PC monitor.

Click "Next" to open the next window

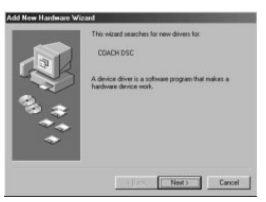

#### 2.

Select "Search for the best driver for your device" and click "Next".

| 1, 1, 1 <b>(a)</b> | What do you want Windows to do?<br>O Sinsuch for the band after the yout device.<br>Incommondable<br>In Origina all and all the down is in specific<br>footbars, as you can select the down you want. |
|--------------------|----------------------------------------------------------------------------------------------------|
|                    | (gack Next) Cancel                                                                                                    |

#### 3.

Select "Specify a location" and click "Browse". Specify the driver CD in your drive.

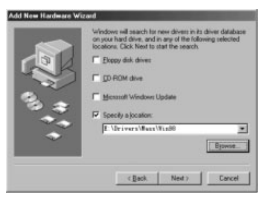

#### 4.

Now click "Next". The system installs the driver and the following window appears:

| Add New Hardware Wil | raid                                                                                                    |
|----------------------|----------------------------------------------------------------------------------------------------|
|                      | Windows driver file search for the device:                                                                                                  |
|                      | 123 Bass Storage Device                                                                                                    |
|                      | Windows is now ready to install the best driver for this<br>device. Elck: Back to select a different driver, or clicit Next<br>to continue. |
| 8 4                  | Location of driver                                                                                                    |
|                      | T (BEAGE/AVELAINN/COVORCE DB. 4                                                                                                    |
| _                    |                                                                                                    |
|                      | Cancel Cancel                                                                                                    |

5.

Click "Finish" to complete installation.

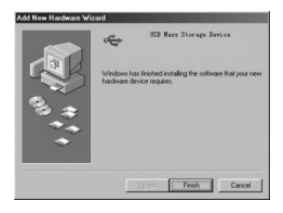

OK

6.

You may be prompted to insert the Windows 98 CD during the installation process:

### 6.2.2 Installing the driver in TWAIN mode

#### 1.

Connect the camera to the computer. The system should automatically recognise that a new device has been connected.

#### 2.

In TWAIN mode, the driver must be installed for all systems. The procedure is similar to that described for Mass mode.

3.

Under Windows 2000, you may be asked about the digital signature of the driver. Click "Yes" to install the driver.

| Digital Signature Not Fo | und X                                                                                                    |
|--------------------------|----------------------------------------------------------------------------------------------------|
| Ð                        | The Microsoft digital signature affirms that software has<br>been tested with Windows and that the software has not<br>been altered since it was tested.                         |
|                          | The software you are about to install does not contain a<br>Microsoft digital signature. Therefore, there is no<br>guarantee that this software works correctly with<br>Windows. |
|                          | Unknown software package                                                                                                    |
|                          | If you want to search for Microsoft digitally signed<br>software, visit the Windows Update Web site at<br>http://windowsupdate.microsoft.com to see if one is<br>available.      |
|                          | Do you want to continue the installation?                                                                                                    |

4.

When installing the driver on Windows XP the Found New Hardware Wizard appears. Select "Install the software automatically" (recommended).

The following window may appear. Click "Continue" and wait until the installation is complete.

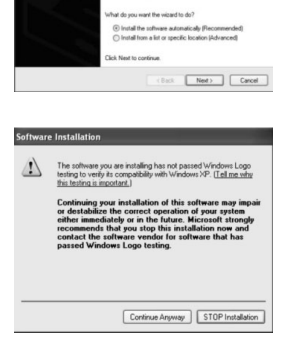

elcome to the Found New

If your hardware came with

- 5. The installation procedure under Windows ME is similar.
- Either of two driver modes can be selected for the camera. TWAIN mode uses the video components for the PC (WebCam).
  In MASS mode, the internal memory is used as mobile memory. It can be treated like a hard drive. You can copy, delete, cut and download photos and videos from the camera.
  Location of the drivers on the CD: (Example: "F:\" as the CD-ROM drive) F:\Driver\mass-storage\Win98: MASS driver for Win 98

F:Driver\Twain\win98\_2k: TWAIN driver for Win 98 / 2000 F:\Driver\Twain\win98\_2k: TWAIN driver for Win 98 / 2000 F:\Driver\Twain\WinMe\_XP: TWAIN driver for Win 98 / 2000 Photos should be downloaded directly in MASS mode. To select the correct driver mode before installing the driver, press the <sup>ID</sup>/SET button to open the menu and select the corresponding mode via the "Driver type" option.

## 7 Transferring files to your PC

After you install the drivers, you can transfer your photos, videos and sound recordings to the PC using the USB cable, and view, play and edit them on your PC. The camera switches to USB mode.

- Switch your PC on. If necessary, set your camera's driver mode to MASS (see page 31).
- 2 Connect the digital camera to your PC by inserting the end of the supplied USB cable into the USB port of your PC and connecting the other end of the USB cable to the USB terminal of your camera.
- 3 If the driver was installed correctly, the camera is identified by the computer as a mass storage device (removable media). If you use Windows XP, you can access the contents of the camera memory immediately. In other Windows versions, open the Windows Explorer or double-click My Computer. Double-click the media symbol for the camera and, where applicable, the folders within it to view the files.
- 4 Now press and hold the left mouse button to drag the required files (images, sound or video) to a suitable folder on your PC, e.g. the "My Files" folder. You can also select the files and use the "Copy" and "Paste" Windows commands.

The files have now been transferred and saved to your PC. You can now view, play and edit the files using the application software.

#### USB power supply and webcam function

The camera is supplied with power via the USB port. This allows you to transfer data from the camera to the PC using the USB cable even when there are no batteries in the camera. You can use the camera as a webcam if you set the driver type of the camera to TWAIN. This allows you to use functions such as video capture, video monitoring or internet video conferences (netmeeting.

## 8 Specifications

| Sensor                  | 1/2" CMOS                                               |
|-------------------------|---------------------------------------------------------|
| Pixels                  | 3.1 million                                             |
| Effective resolution    | 2048x1536, 1600x1200, 1024x768, 800x600                 |
| Interpolated resolution | 2560x1920, 2304x1728                                    |
|                         | Photo: JPEG (EXIF 2.1 Version)                          |
| File formats            | Video: AVI/Motion JPEG 640*480                          |
|                         | Sound: WAV format                                       |
| Special effects         | Standard, black and white, sepia modes                  |
| Zoom factor             | 8x digital zoom                                         |
| LCD monitor             | 2 inch TFT monitor                                      |
| Compatible systems      | Windows 98/2000/ME /XP                                  |
| Focal length            | F = 8.7 mm                                              |
| Aperture                | F2.8                                                    |
| Focus range             | 1m ~ infinity                                           |
| Exposure                | Auto and manual                                         |
| Exposure compensation   | -2.0 EV to +2.0 EV in six steps                         |
| Date terminal           | Mini USB terminal, two driver modes: MASS and TWAIN     |
| Flach                   | Integrated wide angle flash with three modes:           |
| 1 10311                 | Flash range 2 m                                         |
|                         | Automatic white balance and four manual modes:          |
| White balance           | Daylight, tungsten, fluorescent, cloudy                 |
| Burst                   | Series of three photos                                  |
| Self-timer              | 10 seconds                                              |
| Video output            | NTSC and PAL system available                           |
|                         | TV output signal                                        |
|                         | Crystal clear sound recordings                          |
|                         | Memory can be expanded                                  |
| Other functions         | Webcam for internet chat and conference                 |
|                         | Customisable startup image                              |
|                         | Power supply via USB port                               |
| Memory medium           | 32MB internal (including system memory), SD or MMC card |

## 9 Memory requirement

| Resolution/<br>PIXELS   | Quality   | Image size<br>in kB | 8<br>MB    | 16<br>MB   | 32<br>MB   | 64<br>MB    | 128<br>MB | 256<br>MB | 512<br>MB | 1 G  |
|-------------------------|-----------|---------------------|------------|------------|------------|-------------|-----------|-----------|-----------|------|
| 2560x1920/<br>5 MP      | Superfine | appr. 830           | 4          | 8          | 16         | 32          | 64        | 128       | 256       | 512  |
|                         | Fine      | appr. 600           | 5          | 10         | 20         | 40          | 80        | 160       | 320       | 640  |
|                         | Economy   | appr. 510           | 6          | 12         | 24         | 48          | 96        | 192       | 384       | 768  |
| 2304x1728/<br>4 MP      | Superfine | appr. 620           | 5          | 10         | 20         | 40          | 80        | 160       | 320       | 640  |
|                         | Fine      | appr. 480           | 7          | 14         | 28         | 56          | 112       | 224       | 448       | 896  |
|                         | Economy   | appr. 400           | 8          | 16         | 32         | 64          | 128       | 256       | 512       | 1024 |
| 2048x1536/<br>3 MP      | Superfine | appr. 530           | 6          | 12         | 24         | 48          | 96        | 192       | 384       | 768  |
|                         | Fine      | appr. 400           | 8          | 16         | 32         | 64          | 128       | 256       | 512       | 1024 |
|                         | Economy   | appr. 310           | 10         | 20         | 40         | 80          | 160       | 320       | 640       | 1280 |
| 1600x1200/<br>2 MP      | Superfine | appr. 310           | 10         | 20         | 40         | 80          | 160       | 320       | 640       | 1280 |
|                         | Fine      | appr. 250           | 14         | 28         | 56         | 112         | 224       | 448       | 896       | 1792 |
|                         | Economy   | appr. 200           | 17         | 34         | 68         | 136         | 272       | 544       | 1088      | 2176 |
| 1024x768<br>/<br>0.8 MP | Superfine | appr. 150           | 26         | 52         | 104        | 208         | 416       | 864       | 1728      | 3456 |
|                         | Fine      | appr. 110           | 34         | 68         | 136        | 272         | 544       | 1088      | 2176      | 4352 |
|                         | Economy   | appr. 90            | 43         | 86         | 172        | 344         | 688       | 1376      | 2752      | 5504 |
| 800x600<br>/<br>0.5 MP  | Superfine | appr. 85            | 42         | 84         | 168        | 336         | 672       | 1344      | 2686      | 5376 |
|                         | Fine      | appr. 70            | 54         | 108        | 216        | 432         | 864       | 1728      | 3456      | 6912 |
|                         | Economy   | appr. 55            | 68         | 136        | 272        | 544         | 1088      | 2176      | 4352      | 8704 |
| Video                   |           |                     | ~10<br>sec | ~30<br>sec | ~70<br>sec | ~150<br>sec | ~3 min    |           |           |      |

The actual number of stored images can vary depending on the resolution and colour richness (up to  $\pm$  30%).

## 10 Troubleshooting

If your camera does not work properly, please check the following items. If the problem still exists please contact your dealer.

| Symptoms                                                                | Cause and solution |                                                                                                    |  |  |  |
|-------------------------------------------------------------------------|--------------------|----------------------------------------------------------------------------------------------------|--|--|--|
| Error A                                                                 | Cause:             | Not enough light                                                                                                    |  |  |  |
| Camera does not take photos                                             | Solution:          | Change angle of camera to include more light or use automatic flash.                                                                                                    |  |  |  |
| Error B<br>Photos disappear from                                        | Cause:             | Weak batteries                                                                                                    |  |  |  |
| the LCD after a period                                                  | Solution:          | Insert two fresh batteries.                                                                                                    |  |  |  |
|                                                                         | Cause:             | The PC does not have enough free RAM.                                                                                                    |  |  |  |
| Error C<br>Not all images can be<br>downloaded to the PC                | Solution:          | Close all other applications before downloading.<br>If the problem persists, download the images<br>one at a time to the PC and save them there<br>before transferring the next image. |  |  |  |
| Error D<br>Camera switches off after                                    | Cause:             | Camera shuts down automatically.                                                                                                    |  |  |  |
| 5 minutes. LCD switches off.                                            | Solution:          | Restart camera.                                                                                                    |  |  |  |
| Error E<br>When the camera is                                           | Cause:             | The PC's USB port is deactivated in the BIOS.                                                                                                    |  |  |  |
| connected to the PC for<br>the first time, no new<br>hardware is found. | Solution:          | Activate the port in the PC's BIOS.                                                                                                    |  |  |  |
| Error F<br>The shot to shot time                                        | Cause:             | It is normal for the shutter speed to be slower dark conditions.                                                                                                    |  |  |  |
| is longer when taking<br>pictures in dark<br>conditions.                | Solution:          | Change the camera angle or improve the light conditions.                                                                                                    |  |  |  |
| Error G<br>The camera does not<br>start after connection to             | Cause:             | PC or camera is busy and there is no connection between the two.                                                                                                    |  |  |  |
| display lights up and LCD shows all symbols.                            | Solution:          | Disconnect the USB cable from the PC, check why the PC is busy and insert the cable again.                                                                                             |  |  |  |

Note: This table contains possible causes of error. Some of these are normal phenomena.

## 11 Further information

## 11.1 Safety instructions

Although this product is safe, please observe the following information and warnings.

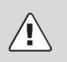

#### Caution

- 1. Do not modify or dismantle the camera.
- 2. Contact your dealer for repairs and inspections.
- 3. Do not shake the camera or subject it to hard knocks. The camera may be damaged if it falls.
- 4. Ensure that no water or moisture enters the camera. This can cause short circuits and accidents.

#### Note

When using the flash, do not look directly into it, as this can damage the eyes.

#### 11.2 Maintenance and care

Please clean the body, lens and LCD as follows:

- Do not use thinning or cleaning agents which contain petrol. This could damage the camera.
- Clean the camera body with a soft cloth.
- Lens: First remove dust with a lens brush. Then clean with a soft cloth.
- Do not use powerful cleaning agents on the body and lens (contact your dealer if dirt cannot be removed).
- Do not apply pressure to the LCD or use hard objects to clean it.

### 11.3 Photo tips

For excellent photographs, please observe the following tips:

- Do not move the camera quickly to prevent the photos being out of focus. Hold the camera steady when pressing the shutter release. Do not move the camera immediately after pressing the shutter release. Wait until you hear the sound signal before moving the camera.
- Look at the subject through the viewfinder before pressing the shutter release.
- Check the angle if the subject is backlit. Move to the side to reduce the backlighting.
- In dark conditions, the flash or manual exposure setting should be used.
- Move/pan the camera slowly to make good videos. Pans that are too fast result in out of focus and blurry videos.

## 11.4 Battery tips

Incorrect handling of the batteries can cause them to leak, become hot or explode.

Observe the following safety instructions:

- Do not heat batteries or dispose of them in fires.
- Do not transport batteries with metallic objects, as they can come into contact with the battery poles and cause damage.
- Do not expose batteries to moisture. Always store them in a dry area.
- Do not dismantle, deform or modify batteries.
- Never remove the cover of the battery.
- Do not subject the battery to hard knocks.
- Never use leaking or damaged batteries.
- Keep batteries out of reach of children.
- Ensure that the polarity is correct when inserting the batteries into the camera.

- Battery power is reduced in cold environments (-10°C or colder, applies to alkaline batteries in particular).
- Warm up batteries before use in cold environments (e.g. in your pocket).
- When using a heat source, do not allow batteries to come into contact with it.